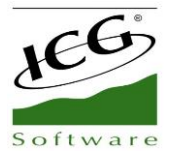

# Facturación Electrónica

## Manual de administración

## Genera documentos Envía por email Verifica en tu portal

| BITACORA                                      | 4  |
|-----------------------------------------------|----|
| CONFIGURACIÓN                                 | 5  |
| FACTURAS                                      | 6  |
| NOTAS DE CRÉDITO                              | 6  |
| PORTAL                                        | 7  |
| FACTURA GLOBAL                                | 8  |
| LOG                                           | 9  |
| CASOS COMUNES                                 | 10 |
| TIMBRADO DE FACTURAS                          | 10 |
| ESTADO: POR TIMBRAR                           | 10 |
| ESTADO: EN PROCESO DE TIMBRADO                | 10 |
| ESTADO: TIMBRADO EXITOSO                      | 10 |
| BOTÓN CANCELAR FACTURA                        | 11 |
| BOTÓN OBTENER PDF                             | 11 |
| BOTÓN OBTENER XML                             | 11 |
| Representación impresa de una Factura         | 12 |
| NOTAS DE CRÉDITO                              | 13 |
| ESTADO: POR TIMBRAR                           | 13 |
| ESTADO: EN PROCESO DE TIMBRADO                | 13 |
| ESTADO: TIMBRADO EXITOSO                      | 13 |
| BOTÓN CANCELAR NOTA DE CRÉDITO                | 14 |
| BOTÓN OBTENER PDF                             | 14 |
| BOTÓN OBTENER XML                             | 14 |
| Representación impresa de una Nota de crédito | 15 |
| CANCELACIÓN DE DOCUMENTOS                     | 16 |
| FACTURA GLOBAL                                | 17 |
| CORTE Z CON VALOR CERO:                       | 17 |
| REPRESENTACIÓN IMPRESA DE UNA FACTURA GLOBAL  | 18 |
| CONFIGURACIONES ESPECIFICAS EN MANAGER        | 19 |
| NO MODIFICAR DOCUMENTOS TIMBRADOS             | 19 |
| MANEJO DE ERRORES GENERALES                   | 20 |
| ICG Mexico                                    |    |

4

| ERROR EN RFC                 | 20 |
|------------------------------|----|
| CLAVE DE UNIDAD              | 20 |
| CLAVE DE PRODUCTO O SERVICIO | 20 |

## SECCIONES DE AMINISTRACIÓN

#### BITACORA

Es la primera ventana que se observa al abrir la aplicación y muestra todos los eventos que se van realizando al momento, timbrado de documentos o errores en los mismos, etc. No es necesario entrar como administrador para tener acceso a esta, de igual manera se pueden realizar acciones como:

- 1. Navegar con ayuda del calendario a una fecha específica para ver el histórico de eventos.
- 2. Refrescar de forma manual la ventana con el botón "Actualizar", cabe mencionar que esta pantalla se actualiza automáticamente cada 30 segundos.
- 3. Timbres asignados, usados y restantes del cliente.
- 4. Entrar como administrador para tener el detalle completo sobre los documentos timbrados.
- 5. Validar que los servicios de timbrado e internet estén activos. En caso de que el servicio de timbrado se encuentre detenido, el icono izquierdo se mostrará en rojo y bastará con hacer clic sobre él para iniciarlo sin necesidad de entrar con la contraseña de administración.

| <b>(</b> 08/0            | 1/2019 📑 🔰 🗚        | Actualizar 🅤 | 2 3 mbres asignados: -1<br>mbres usados: 31857<br>Timbres disponibles: 2147483647                                    |
|--------------------------|---------------------|--------------|----------------------------------------------------------------------------------------------------|
| ID Bitácora <sup>O</sup> | Fecha               | Evento       | Y ° Mensaje Y ≻                                                                                                    |
| 118,461                  | 08/01/2019 22:36:44 | Info         | Se detuvo el servicio se facturación desde la consola de la aplicación.                                              |
| 118,460                  | 08/01/2019 22:34:16 | Error        | La factura 1 - 411 no fué timbrada. ICG - 003 - No se puede convertir un objeto DBNull en otros tipos.               |
| 118,459                  | 08/01/2019 22:28:16 | In fo        | Se actualizo la configuración del Emisor.                                                                            |
| 118,458                  | 08/01/2019 22:23:28 | Exitoso      | La Nota de crédito F001-1227 fue correctamente timbrada con el Folio Fiscal:<br>5d914b83-cebd-4d7d-b23c-281e3db43972 |
| 118,457                  | 08/01/2019 22:20:33 | Exitoso      | La factura F001-1226 fue correctamente timbrada con el Folio Fiscal:                                                 |
| 118,456                  | 08/01/2019 22:20:18 | Info         | Se actualizaron los datos de la Factura F001 - 1226                                                                  |
| 118,455                  | 08/01/2019 22:16:47 | Error        | F001 - 1226 301 - 301 - XML Mal formado                                                                              |
| 118,454                  | 08/01/2019 22:12:13 | Exitoso      | La Nota de crédito T001-8453 fue correctamente timbrada con el Folio Fiscal:<br>7862185e-7b2f-405b-b6cd-d4bd21e9ef05 |
| 118,453                  | 08/01/2019 22:11:49 | Exitoso      | La factura F001-1225 fue correctamente timbrada con el Folio Fiscal:                                                 |
| 118,452                  | 08/01/2019 22:03:24 | Error        | El documento T001-3565 no pudo ser cancelado con el Folio Fiscal:                                                    |
| 118,451                  | 08/01/2019 22:02:34 | Error        | El documento T001-3565 no pudo ser cancelado con el Folio Fiscal:                                                    |
| 118,450                  | 08/01/2019 22:01:44 | Error        | El documento T001-3565 no pudo ser cancelado con el Folio Fiscal:                                                    |
| 118,449                  | 08/01/2019 22:00:55 | Error        | El documento T001-3505 no pudo ser cancelado con el Folio Fiscal:                                                    |
| 118,448                  | 08/01/2019 22:00:05 | Error        | El documento T001-3505 no pudo ser cancelado con el Folio Fiscal:                                                    |
| 118,447                  | 08/01/2019 21:59:14 | Error        | El documento T001-3505 no pudo ser cancelado con el Folio Fiscal:                                                    |
| 118,446                  | 08/01/2019 21:58:26 | Error        | 1 - 410 25 - 25 - Este CFDI ya ha sido timbrado con UUID: ea6adf22-3b39-438f-92bf-ae74b9c4a5a9                       |
| 118,445                  | 08/01/2019 21:58:24 | Error        | El documento T001-3341 no pudo ser cancelado con el Folio Fiscal:                                                    |
| 118,444                  | 08/01/2019 21:58:02 | Error        | 1 - 410 25 - 25 - Este CFDI ya ha sido timbrado con UUID: ea6adf22-3b39-438f-92bf-ae74b9c4a5a9                       |
| 118,443                  | 08/01/2019 21:57:36 | Error        | 1 - 410 25 - 25 - Este CFDI ya ha sido timbrado con UUID: ea6adf22-3b39-438f-92bf-ae74b9c4a5a9                       |
| 118,442                  | 08/01/2019 21:57:35 | Error        | El documento T001-3341 no pudo ser cancelado con el Folio Fiscal:                                                    |
| 118,441                  | 08/01/2019 21:57:12 | Exitoso      | La factura Global 1-410 fue correctamente timbrada con el Folio Fiscal:<br>ea6adf22-3b39-438f-92bf-ae74b9c4a5a9      |
| 118,440                  | 08/01/2019 21:56:46 | Error        | El documento T001-3341 no pudo ser cancelado con el Folio Fiscal:                                                    |
| 118,439                  | 08/01/2019 21:55:55 | Error        | El documento T001-3333 no pudo ser cancelado con el Folio Fiscal:                                                    |
| 118,438                  | 08/01/2019 21:55:05 | Error        | El documento T001-3333 no pudo ser cancelado con el Folio Fiscal:                                                    |
| 118,437                  | 08/01/2019 21:54:16 | Error        | El documento T001-3333 no pudo ser cancelado con el Folio Fiscal:                                                    |
| Registros:               |                     | 33           |                                                                                                    |

#### CONFIGURACIÓN

Muestra la información con la que se configuró este módulo la cual sirve para timbrar los documentos:

- 1. Datos fiscales del cliente.
- 2. Lista de las series de documentos tipo factura, los cuales se enviarán a timbrar de forma inmediata.
- 3. Controla el servicio de facturación [Inicio/Apagado]. También el si se existe conexión a internet.
- 4. [Documentos Timbrados]: En esta sección se especifica la ruta donde se almacenarán los archivos generados (Xml y PDF) de los documentos timbrados.

[Ubicación de Certificado], [Ubicación de llave privada]: Almacena la ruta de los archivos .cer y .key, caja de texto [Contraseña Clave Privada] guarda la contraseña que en conjunto son elementos necesarios en caso de querer registrar al cliente desde la misma aplicación.

[Token]: Clave criptográfica o firma digital para autenticar al cliente con el servicio de timbrado y portal de facturación.

[URL Portal de facturación]: Almacena la liga con la que se pueden consultar los documentos timbrados, esta liga direccionará al mismo portal que se despliega en la pestaña "Portal facturación."

- 5. Datos de conexión a bases de datos Front y Facturación.
- 6. [Botón editar]: Permite editar toda la configuración antes descrita, inclusive definir una nueva contraseña para ingresar a la aplicación.

| Datos i iscale.                             |                      |                           | (                      | -                   |          |    |
|---------------------------------------------|----------------------|---------------------------|------------------------|---------------------|----------|----|
| RFC *                                       | AAA010101AAA         | RegimenFiscal *           | 601 - General de Ley   | Personas Morales    |          |    |
| Lugar de Exped                              | sión * [10100        | Razón Social *            | FRONTREST S.A.DE       | V.                  |          |    |
| Lista Blanca –                              |                      |                           |                        | Control de Servici  | os       |    |
| Lista de las área de<br>serie de documentos | permitidos No. Serie | Descrip                   | ción                   | ICGProfactService   | ОК       | 00 |
| en la Facturación E                         | sctronica. 1 F001    |                           |                        | Conexión a Internet | ок       |    |
|                                             | 2                    |                           |                        |                     | 3        |    |
|                                             | 2                    |                           |                        |                     |          |    |
| Credenciales                                | lel Emisor v Ruta    | de Archivos               |                        |                     |          |    |
| Documentos Tin                              | brados C:\Integra    | aciones ICG\ICGProfactCor | ifig\Documentos Factur | acion NO_BORRAR     |          |    |
| Ubicación del C                             | rtificado            |                           |                        |                     |          |    |
| Ubicación de la                             | lave privada         |                           |                        |                     |          |    |
| Contraseña Clav                             | e Privada            |                           | Emisor Regist          | rado Token          |          | ,  |
| LIRI Portal Fact                            | ración               |                           |                        |                     |          |    |
| URL Portal Facto                            | ración               |                           |                        |                     |          |    |
|                                             | vión                 |                           |                        |                     |          |    |
| -Datos de Con                               |                      |                           |                        |                     |          |    |
| Datos de Con                                |                      |                           |                        | Pasa da Datas ICC   | DEST DBS |    |
| Datos de Con<br>Servidor SQL                | /DEON\SQLEXPRESS     |                           |                        | Base de Datos ICG   | REST_PBS |    |

#### FACTURAS

Muestra todos los documentos tipo factura que se generan, así como datos generales de los mismos (RFC Receptor, Serie del documento, Número/Folio, Fecha de creación, importe total, Status, Proceso, Folio fiscal o UUID).

Uno de los parámetros más importantes para los documentos es el status, que indica en que momento del proceso de timbrado se encuentra. Algunos de los valores más comunes pueden ser:

- Por timbrar: El documento está en espera de ser enviado.
- En proceso de timbrado: El documento está siendo procesado.
- Timbrado exitoso: El documento fue timbrado.
- Por cancelar: El documento está en espera de ser enviada la solicitud de cancelación.
- En proceso de cancelación: El documento está siendo procesado para su cancelación.
- Cancelación exitosa: El documento fue cancelado de manera exitosa.
- Error de envío de correo: Esto sucede cuando existe algún error en la dirección de correo del cliente, una vez se presenta este caso, el sistema propone reenviar el documento (siempre y cuando se haya modificado la información en el punto de venta) o desistir en los intentos de envío.

| Sitacora seconfiguració | n Facturas | Notas de Cré | dito 🏾 🌎 Portal Fa | cturación 🛄 F | actura Global | Log Servicio |         |   |              |
|-------------------------|------------|--------------|--------------------|---------------|---------------|--------------|---------|---|--------------|
| 08/01/2019              | 1          | Actualizar 🍧 |                    |               |               |              |         |   |              |
| 0                       | 0 0        | 0            | 0                  | 0             |               | 0            |         | 0 |              |
| Venta RFC Receptor      | Serie 📍 Fo | olio 🝸 🛛 Fec | ha Ir              | nporte        | Status        | r            | Proceso |   | Folio Fiscal |
|                         |            |              |                    |               |               |              |         |   |              |
|                         |            |              |                    |               |               |              |         |   |              |

#### NOTAS DE CRÉDITO

Muestra todas las notas de crédito generadas desde el punto de venta, al igual que el apartado de facturas muestra los diferentes datos de los documentos, aunado a esto el UUID del documento relacionado a la nota de crédito.

|                                            |                                               |                      |                | Carra          | r sasión 📀 |
|--------------------------------------------|-----------------------------------------------|----------------------|----------------|----------------|------------|
| itácora 💭 Configuración 🔤 Facturas 🔤 Nota: | s de Crédito 💔 Portal Facturación 🛄 Factura G | lobal 🖳 Log Servicio |                | Cerra          |            |
| 08/01/2019 🗊 🔊 Actualiza                   | ar 🖕                                          |                      |                |                |            |
| •                                          | •                                             |                      |                |                |            |
| Venta RFC Receptor Serie Y Folio Y         | C C<br>Fecha Importe Status                   | Proceso              | C Folio Fiscal | 0<br>UUID Rela | cionado    |
|                                            | -                                             | -                    |                |                |            |
|                                            |                                               |                      |                |                |            |
|                                            |                                               |                      |                |                |            |
|                                            |                                               |                      |                |                |            |
|                                            |                                               |                      |                |                |            |
|                                            |                                               |                      |                |                |            |

#### PORTAL

Despliega dentro de la misma aplicación el portal de facturación asignado al cliente, donde podrá verificar el estado de los documentos generados y que han sido timbrados.

| Bitácora 💭 Configurad | ción 🔛 Facturas 🔛 N                                                                  | otas de Crédito                                                                        | 👦 Portal Facti                                                                                                    | uración 🗍 Factura Globa | Log Servicio        |                                                                                               |                                                                                                    |                                                                   |                                                                            | Cerrar       | sesión 🛞       |
|-----------------------|--------------------------------------------------------------------------------------|----------------------------------------------------------------------------------------|----------------------------------------------------------------------------------------------------|-------------------------|---------------------|-----------------------------------------------------------------------------------------------|----------------------------------------------------------------------------------------------------|-------------------------------------------------------------------|----------------------------------------------------------------------------|--------------|----------------|
| _                     |                                                                                      |                                                                                        |                                                                                                    |                         |                     |                                                                                               |                                                                                                    |                                                                   |                                                                            |              |                |
| FC Emisor             | AAA010101A                                                                           | AA0                                                                                    |                                                                                                    |                         | Folio               | Fiscal                                                                                        |                                                                                                    |                                                                   |                                                                            |              |                |
| registros encontrad   | ≤ en<br>dom lun mar<br>30 31 1<br>6 Z 8<br>13 14 15<br>20 21 22<br>27 28 29<br>3 4 5 | ero de 2019<br>r mié jue<br>2 3<br>9 10<br>16 17<br>23 24<br>30 31<br>6 7<br>Consultar | vie sá<br><u>4</u> <u>5</u><br><u>11</u> <u>12</u><br><u>18</u> <u>1</u> <u>2</u><br><u>25</u> <u>26</u><br><u>1</u> <u>2</u><br><u>8</u> <u>9</u> |                         | Fech                | a Final<br>dom lun ma<br>30 31 1<br>6 Z 8<br>13 14 11<br>20 21 27<br>27 28 25<br>3 4 5<br>Exp | nero de 20<br>ar mié j<br>2 2<br>3 16<br>2 23 2<br>2 30 2<br>6<br>5 6<br>5 6<br>5 7<br>6 7<br>7 7<br>8 10 7<br>8 10 7<br>8 10 7<br>8 10 7<br>8 10 7<br>9 10 7<br>9 10 10 10 10 10 10 10 10 10 10 10 10 10 | 19<br>ue vi<br>3 4<br>10 1<br>17 1<br>24 2<br>31 1<br>7 8<br>xcel | ≥<br>e sáb<br>i 1<br>1 12<br>8 19<br>5 26<br>i 2<br>2<br>2 2<br>2 2<br>2 2 |              |                |
| ARCHIVO XML           | CADENA ORIO                                                                          | G. Q                                                                                   | R CODE                                                                                                    | <u>RFC_EMISOR</u>       | <u>RFC_RECEPTOR</u> | FOLIO_FISCAL                                                                                  | <u>Serie</u>                                                                                                    | <u>Folio</u>                                                      | FECHA                                                                      | TOTAL        | <u>ESTATUS</u> |
| Descargar xml         | Generar cade                                                                         | ena Ger                                                                                | nerar QR                                                                                                    | XAXX010101000           | XAXX010101000       | 000a3e9b-f270-43d0-9948-<br>a8aa47766b75                                                      | 1                                                                                                    | 415                                                               | 09/01/2019<br>12:00:00 a.m.                                                | 12430.000000 | ACTIVO         |
| Descargar xml         | Generar cade                                                                         | ena Ger                                                                                | nerar QR                                                                                                    | XAXX010101000           | XAXX010101000       | 07d3d01d-cc65-4433-b3d6-<br>03ba0cac4cde                                                      | 1                                                                                                    | 414                                                               | 08/01/2019<br>12:00:00 a.m.                                                | 19700.000000 | ACTIVO         |
| Descargar xml         | Generar cade                                                                         | ena Ger                                                                                | nerar QR                                                                                                    | XAXX010101000           | AOE56210077W1       | 0b9504a76-ae87-4f94-9fc0-<br>751740eb94b8                                                     | F001                                                                                                    | 1233                                                              | 08/01/2019<br>06:20:43 p.m.                                                | 1457.000000  | ACTIVO         |
|                       | Conorar cade                                                                         | ana Ger                                                                                | oerar OP                                                                                                    | XAXX010101000           | XAXX010101000       | 0849d9b4-d2ab-4301-a953-                                                                      | T001                                                                                                    | 8538                                                              | 08/01/2019                                                                 | 1457.000000  | Cancelado sin  |

#### FACTURA GLOBAL

Muestra la factura generada al momento de realizar el corte Z en el punto de venta (En el caso de Front Rest y Front Retail),

| ácora 💭 Configuración 🔛                    | Facturas Notas de Crédit                                       | o 🌎 Portal Facturación 🏢 F | actura Global Rug Servicio |              | Cerrar sesión |
|--------------------------------------------|----------------------------------------------------------------|----------------------------|----------------------------|--------------|---------------|
| enero 2019<br>Caja ▼ <sup>0</sup> Numero ▼ | <ul> <li>Actualizar</li> <li>Fecha</li> <li>Importe</li> </ul> | ° Status ▼°                | Proceso C                  | Folio Fiscal | ° IDTicket 🔻  |
|                                            |                                                                |                            |                            |              |               |
|                                            |                                                                |                            |                            |              |               |

| Bitácora                | a 💭Con      | figuración 📔      | Facturas 📔 N                           | Notas de Crédito            | 🛛 🌎 Portal Facturad        | ción 📑 Factura Global 🗐 Log Servic                                           | cio Cerra                                               | ir sesión      | 3 |
|-------------------------|-------------|-------------------|----------------------------------------|-----------------------------|----------------------------|------------------------------------------------------------------------------|---------------------------------------------------------|----------------|---|
|                         | enero       | 2019 🗾            | Actu                                   | ializar 字                   |                            |                                                                              | F                                                       | Reenviar Docto | ¢ |
| ID                      | °Caja 🝸     | 🖁 Numero 🍸        | Fecha                                  | ° Importe                   | Status 🍸                   | Proceso                                                                      | Folio Fiscal                                            | UDTicket       | • |
|                         |             |                   |                                        |                             | A attack                   | Error al timbrar documento                                                   |                                                         |                |   |
| 82958                   | 1           | 411               | 08/01/2019                             |                             | ACTIVO                     | Lifer artimoral documento                                                    |                                                         |                |   |
| 82958<br>82951          | 1           | 411<br>410        | 08/01/2019                             | \$ 2,445.00                 | Activo                     | Error al timbrar documento                                                   | ea6adf22-3b39-438f-92bf-ae                              | 9              |   |
| 82958<br>82951<br>82947 | 1<br>1<br>1 | 411<br>410<br>409 | 08/01/2019<br>08/01/2019<br>02/01/2019 | \$ 2,445.00<br>\$ 22,683.00 | Activo<br>Activo<br>Activo | Error al timbrar documento<br>Error al timbrar documento<br>Timbrado Exitoso | ea6adf22-3b39-438f-92bf-ae<br>b88da1a6-8096-426f-93ab-8 |                |   |

| Bitácora                      | Config                | uración 🔚 F                   | Facturas 📔 N                           | lotas de Crédito            | Portal Facturad            | ión 📑 Factura Global 📃 Log Servicio                                          | Cerra                                                   | ar sesión     | 8 |
|-------------------------------|-----------------------|-------------------------------|----------------------------------------|-----------------------------|----------------------------|------------------------------------------------------------------------------|---------------------------------------------------------|---------------|---|
|                               | enero 20              | )19 📑                         | Actu                                   | alizar <u>\$</u>            | © Status 🛡                 | ° Process                                                                    | Obtener PDF                                             | Descargar XML | 0 |
| ID .                          | Caia V                | Numero V                      | Fecha                                  |                             |                            |                                                                              |                                                         |               |   |
| ID<br>82958                   | Caja Y                | Numero Y                      | Fecha<br>08/01/2019                    | importe                     | Activo                     | Error al timbrar documento                                                   | 1 Olio 1 ISOU                                           | Differen      |   |
| ID<br>82958<br>82951          | Caja Y                | Numero ¥<br>411<br>410        | 08/01/2019<br>08/01/2019               | \$ 2.445.00                 | Activo<br>Activo           | Error al timbrar documento<br>Error al timbrar documento                     | ea6adf22-3b39-438f-92bf-ae                              | B             |   |
| ID<br>82958<br>82951<br>82947 | Caja ¥<br>1<br>1<br>1 | Numero ¥<br>411<br>410<br>409 | 08/01/2019<br>08/01/2019<br>02/01/2019 | \$ 2,445.00<br>\$ 22,683.00 | Activo<br>Activo<br>Activo | Error al timbrar documento<br>Error al timbrar documento<br>Timbrado Exitoso | ea6adf22-3b39-438f-92bf-ac<br>b88da1a6-8096-426f-93ab-8 |               |   |

#### LOG

Muestra a detalle todos los eventos que suceden durante el procesamiento de los documentos.

En caso de que el proveedor de facturación responda con un error, el Xml generado de dicha transacción se guardará en este archivo.

| •                                                                                                    | Archivo                                                                                                    | Fecha Modificado    | Tamaño         |
|----------------------------------------------------------------------------------------------------|----------------------------------------------------------------------------------------------------|---------------------|----------------|
| 1 Log-08-01-2019.txt                                                                                                    |                                                                                                    | 08/01/2019 21:51:45 | 1.17 KB        |
|                                                                                                    |                                                                                                    |                     |                |
|                                                                                                    |                                                                                                    |                     |                |
|                                                                                                    |                                                                                                    |                     |                |
|                                                                                                    |                                                                                                    |                     |                |
|                                                                                                    |                                                                                                    |                     |                |
|                                                                                                    |                                                                                                    |                     |                |
|                                                                                                    |                                                                                                    |                     |                |
|                                                                                                    |                                                                                                    |                     |                |
|                                                                                                    |                                                                                                    |                     |                |
|                                                                                                    |                                                                                                    |                     |                |
| 1/2019 09:47:34 p. m. [In<br>1/2019 09:47:34 p. m. [Im<br>1/2019 09:48:09 p. m. [Ex                                                                                                    | 0) Se inició el Servicio de facturación<br>0) Se iniciarán servicios.<br>10) La factura F001-1224 fue correctamente timbrada con el Folio Fiscal: 0894831b-0d05-4052-4091-152315e046/a                                                                                                    | Token (10           | +2577CIJE3KvWY |
| 1/2019 09:47:34 p.m. [In<br>1/2019 09:47:34 p.m. [In<br>1/2019 09:48:09 p.m. [Ex<br>1/2019 09:48:09 p.m. [Ex<br>1/2019 09:48:24 p.m. [Er<br>1/2019 09:50:07 p.m. [Er<br>1/2019 09:50:55 p.m. [Er<br>1/2019 09:55:55 p.m. [Er | 9)       Se mició el Servicio de facturación         9)       Se mició el Servicio de facturación         10)       Se miciárán servicios.         100)       La factura Fornicios.         1010)       La factura Fornicios.         1010)       La factura Fornicios.         1010)       La factura Fornicios.         1010)       La factura Fornicios.         1010)       La factura Fornicios.         1010)       La factura Fornicios.         10010)       La factura Fornicios.         10010)       La factura Folio.         10010)       La factura Folio.         10010)       La factura Folio.         10010)       La factura Folio.         10010)       La factura Folio.         10100)       La factura Folio.         10100)       La factura Folio.         10100)       La factura Folio.         10100)       La factura Folio.         10100)       La factura Folio.         10100)       La factura Folio.         10100)       La factura Folio.         10100)       La factura Folio.         10100)       La factura Folio.         10100)       La factura Folio.         10100)       La factura Foli | ado. Token 👧        | +2SZ7CUE3KvWYd |

### CASOS COMUNES

#### TIMBRADO DE FACTURAS

#### Estado: Por timbrar

Este proceso se lleva a cabo cuando se emite un documento tipo factura desde el punto de venta y la serie de estos está configurada en la lista blanca del facturador.

| Bitácora 🖏 Configuración 🔚 Facturas 🔛 Notas de Crédito 🌎 Portal Facturación 🔲 Factura Glo | bal 🗐 Log Servicio | Cerrar sesión |  |
|-------------------------------------------------------------------------------------------|--------------------|---------------|--|
| 08/01/2019 🗐 🔊 Actualizar 🍒                                                               |                    |               |  |
| D Venta RFC Receptor Serie Y Folio Y Fecha Importe Status                                 | ♥ Proceso 0        | Folio Fiscal  |  |
| 82950 CAHJ9009176AA F001 1224 08/01/2019 \$1,090.00 Activo                                | Por timbrar        |               |  |
|                                                                                           |                    |               |  |
|                                                                                           |                    |               |  |

#### Estado: En proceso de timbrado

Es un estado intermedio donde el documento está siendo procesado por la aplicación y espera el resultado del timbrado.

#### Estado: Timbrado exitoso

| tácora     | 💭 Configuració | n 📄 Factu    | ras 📔 No    | tas de Crédito ( | Portal Facturad | ón 🕕 Factura | Global | Log Servicio |               |     |                        |              |                    |             | Cerrar s | esión       | 3 |
|------------|----------------|--------------|-------------|------------------|-----------------|--------------|--------|--------------|---------------|-----|------------------------|--------------|--------------------|-------------|----------|-------------|---|
|            | 08/01/2019     |              | Actua       | lizar ᠫ          |                 |              |        |              |               |     |                        |              | Cancelar Factura 🗙 | Obtener PDF | De       | scargar XML | 0 |
| 0<br>Venta | RFC Receptor   | ≎<br>Serie ▼ | ° Folio 🕇 ° | Fecha            | 0<br>Importe    | 0<br>Sta     | us 🔻   | 0            | Proceso       | 0   |                        |              | Folio Fiscal       |             |          |             |   |
| 2950 0     | AHJ9009176AA   | F001         | 1224        | 08/01/2019       | \$ 1,09         | 0.00 Activo  |        | Tim          | brado Exitoso | 089 | 4831b-0d05-4052-989f-1 | f523f5e046fa |                    |             |          |             |   |
|            |                |              |             |                  |                 |              |        |              |               |     |                        |              |                    |             |          |             |   |
|            |                |              |             |                  |                 |              |        |              |               |     |                        |              |                    |             |          |             |   |

Una vez que se timbra el documento de forma correcta, la aplicación almacena y muestra el UUID generado para la transacción y habilita los botones Cancelar factura, Obtener PDF y Descargar XML.

| Cancelar Factura 🗙 | Obtener PDF | Descargar XML 🛛 🕓 |
|--------------------|-------------|-------------------|
|                    |             |                   |

Botón Cancelar Factura: Envía una petición de cancelación del documento al SAT.

Botón Obtener PDF: Genera la representación impresa del documento timbrado y lo almacena en la ruta especificada en la pestaña:

• Configuración  $\rightarrow$  Credenciales del Emisor y Ruta de Archivos  $\rightarrow$  Documentos Timbrados

Botón Obtener XML: Genera el archivo XML de la transacción y lo almacena en la ruta especificada en la pestaña:

• Configuración  $\rightarrow$  Credenciales del Emisor y Ruta de Archivos  $\rightarrow$  Documentos Timbrados

| Oocumentos Timbrados          | C:\Integraciones ICG\ICGProfactConfig\Documentos Facturacion NO_BORRAR |  |
|-------------------------------|------------------------------------------------------------------------|--|
| Ubicación del Certificado     |                                                                        |  |
| Ubicación de la llave privada |                                                                        |  |
| Contraseña Clave Privada      | Emisor Registrado Token                                                |  |
| URL Portal Facturación        |                                                                        |  |

#### Representación impresa de una Factura

A continuación, se muestra un ejemplo de la representación impresa de una factura timbrada.

|                                                                                                    |                                                                                                    |                                        | Emisor                                                                                                    |                                                                                                    | 1-6                                                                                                    | igreso Factu                                                                                                    | ra - F001 / 1224                                                                                                    |                                                                                                    |
|----------------------------------------------------------------------------------------------------|----------------------------------------------------------------------------------------------------|----------------------------------------|----------------------------------------------------------------------------------------------------|----------------------------------------------------------------------------------------------------|----------------------------------------------------------------------------------------------------|----------------------------------------------------------------------------------------------------|----------------------------------------------------------------------------------------------------|----------------------------------------------------------------------------------------------------|
| RFC:<br>Nombre:<br>Régimen Fis                                                                       | A/<br>FF<br>scal: 60                                                                                                    | AD10101A<br>CONTREST<br>01 - Genera    | AA<br>S.A DE C.V.<br>al de Ley Personas                                                                                                    | : Morales                                                                                                    | 08948                                                                                                    | Folio Fisc<br>18-0D05-4052-989                                                                                                    | al:<br>F-F523F5E046                                                                                                    | FA                                                                                                    |
|                                                                                                    |                                                                                                    |                                        |                                                                                                    |                                                                                                    |                                                                                                    | Fecha de Expe<br>08/01/2019 09:4<br>Lugar de Expe                                                                                                    | dición:<br>16:03 pm<br>dición:                                                                                                    |                                                                                                    |
|                                                                                                    |                                                                                                    |                                        | Receptor                                                                                                    |                                                                                                    | F                                                                                                    | 10100<br>echa y hora de ce                                                                                                    | rtificación:                                                                                                    |                                                                                                    |
| RFC:<br>Nombre:<br>Uso CFDI:                                                                         | CI<br>CI<br>PC                                                                                                    | AHJ900917<br>iente Prue<br>)1 - Por de | 6AA<br>bas ICG<br>finir                                                                                                    |                                                                                                    |                                                                                                    | 08/01/2019 09:5                                                                                                    | i1:27 pm                                                                                                    |                                                                                                    |
| Clave<br>Prod. Serv.                                                                                 | Cantidad                                                                                                    | Clave de<br>unidad                     | No. de<br>Identificacion                                                                                                    | Descripción                                                                                                    | Pedimento                                                                                                    | Valor<br>unitario                                                                                                    | Importe                                                                                                    | Descuent                                                                                                    |
| 50112005                                                                                             | 1.00                                                                                                    | E48                                    |                                                                                                    | BROCHETA DE PESCADO                                                                                                    |                                                                                                    | \$ 133.62                                                                                                    | \$ 133.62                                                                                                    | \$0.                                                                                                    |
| 50192701                                                                                             | 1.00                                                                                                    | E48                                    |                                                                                                    | RONDA TRADICIONAL LIMA 700                                                                                                    |                                                                                                    | \$ 594.83                                                                                                    | \$ 594.83                                                                                                    | \$0.                                                                                                    |
| 50201706                                                                                             | 1.00                                                                                                    | E48                                    |                                                                                                    | AMERICANO                                                                                                    |                                                                                                    | \$47.41                                                                                                    | \$ 47.41                                                                                                    | \$0.                                                                                                    |
| 50201706                                                                                             | 1.00                                                                                                    | E48                                    |                                                                                                    | EUROPEO                                                                                                    |                                                                                                    | \$ 55.03                                                                                                    | \$ 56.03                                                                                                    | \$0.                                                                                                    |
| 50201706                                                                                             | 1.00                                                                                                    | E48                                    |                                                                                                    | LATE                                                                                                    |                                                                                                    | \$ 51.72                                                                                                    | \$ 51.72                                                                                                    | \$0                                                                                                    |
| 50201706                                                                                             | 1.00                                                                                                    | E48                                    |                                                                                                    | MAQUIATO                                                                                                    |                                                                                                    | \$ 56.03                                                                                                    | \$ 55.03                                                                                                    | \$0.                                                                                                    |
| Moneda:<br>Método de I                                                                               | MXX<br>Pago: PUE                                                                                                    | l<br>: - Pago en                       | una sola exhibici                                                                                                    | ón                                                                                                    | SubTo<br>Descu<br>Impue                                                                                                    | otal<br>ientos<br>istos Trasladado                                                                                                    | 15                                                                                                    | \$ 939.6<br>\$ 0.0<br>\$ 150.3                                                                                                    |
| Moneda:<br>Método de I<br>Forma de P                                                                 | MXN<br>Pago: PUE<br>lago: 01 -                                                                                                    | i<br>: - Pago en<br>Efectivo           | una sola exhibici                                                                                                    | ón                                                                                                    | SubTo<br>Descu<br>Impur<br>Total                                                                                                    | otal<br>ientos<br>estos Trasladado                                                                                                    | 95<br>1                                                                                                    | \$ 939.6<br>\$ 0.0<br>\$ 150.3<br>\$ 1,090.0                                                                                                    |
| Moneda:<br>Método de I<br>Forma de P                                                                 | NXX<br>Pago: PUE<br>ago: 01 -                                                                                                    | I<br>- Pago en<br>Efectivo             | una sola exhibici                                                                                                    | ón<br>(MIL NOVENTA PESOS 00/100                                                                                                    | SubTo<br>Descu<br>Impuo<br>Total                                                                                                    | otal<br>ientos<br>estos Trasladado                                                                                                    | 15                                                                                                    | \$ 939.6<br>\$ 0.0<br>\$ 150.3<br>\$ 1,090.0                                                                                                    |
| Moneda:<br>Método de l<br>Forma de P<br>Certificado de                                               | MXI<br>Pago: PUE<br>'ago: 01 -                                                                                                    | I<br>- Pago en<br>Efectivo             | una sola exhibici                                                                                                    | ón<br>(MIL NOVENTA PESOS 00/100<br>gital del Emisor<br>Töś förzt 210-c5 10-T12-1/Argud 19-c5 (no.                                                                                                    | SubTo<br>Descu<br>Impur<br>Total<br>IMN)                                                                                                    | otal<br>eentos<br>estos Trasladado                                                                                                    | 750-45504/20                                                                                                    | \$ 939.6<br>\$ 0.0<br>\$ 150.3<br>\$ 1,090.0                                                                                                    |
| Moneda:<br>Método de I<br>Forma de P<br>Certificado de<br>3000100000                                 | NXX<br>Pago: PUE<br>'ago: 01 -<br>el Emisor<br>0300023708                                                                                                    | I<br>- Pago en<br>Efectivo             | una sola exhibici<br>Sello Di<br>IyKeC2<br>O9WLec                                                                                                    | ón<br>(IIIL NOVENTA PESOS 00/100<br>gital del Emieor<br>TB6jfotd3lnc61qTl2cVvspvU9csF/cu<br>77hBikcyugWxdH40thta2t665vcodkBe/                                                                                                    | SubTo<br>Descu<br>Impur<br>Total<br>MN)<br>x1/uh/FmyJ6Np5Nr0yp<br>33sKvozZamt341y+xPF0                                                                                                    | otal<br>entos<br>estos Trasladado<br>+DwBKnzS1YfLqOI<br>JSWQprVxZYh+IRd                                                                                                    | 2hQsA55OM2o<br>22Xgsc/G2gsdMC                                                                                                    | \$ 939.6<br>\$ 0.0<br>\$ 150.3<br>\$ 1,090.0<br>pm45KcD<br>Ba24LP                                                                                                    |
| Moneda:<br>Método de l<br>Forma de P<br>Certificado de<br>3000100000<br>Certificado de               | NXX<br>Pago: PUE<br>ago: 01 -<br>al Emisor<br>0300023708<br>al SAT                                                                                                    | i - Pago en<br>Efectivo                | una sola exhibici<br>Sello Di<br>IyKeC2<br>O9WLet<br>UVktIN                                                                                                    | ón<br>(MIL NOVENTA PESOS 00/100<br>gital del Emieor<br>TB6jfotd3lnc61qTl2cVvspvU9csF/cu<br>27hBlkcyuJWx0UH0tka2t665vookBel<br>FeglXjdH2RSDJR7CVV7X32Dlay8m<br>EUrip71pZohj16yxF1U2CH59hNa34                                                                                                    | SubTo<br>Descu<br>Impur<br>Total<br>MN.)<br>x1/uh/FmyJ6Np5NrOyp<br>33skwcZamT341j+x2PD<br>mt3j9jThDUM2qU41+cc<br>2LuSgyk11w0Kd8hZaAx                                                                                                    | +DwBKnzS1YfLqOL<br>ISWQprVsZ1YhHQA<br>ISWQprVsZ1YhHQA<br>ISWQrVsZ1YhHQA                                                                                                    | 15<br>7hQsA550M2α<br>2Xgc/G2grdHC<br>207Lfbfj7twO<br>2Δ≠=                                                                                                    | \$ 939.6<br>\$ 0.0<br>\$ 150.3<br>\$ 1,090.0<br>\$ 1,090.0<br>DBn24LP<br>YILLhSfdU                                                                                                    |
| Moneda:<br>Método de I<br>Forma de P<br>Gertificado de<br>3000100000<br>Gertificado de<br>2000100000 | NXX<br>Pago: PUE<br>algo: 01 -<br>al Emisor<br>0300023708<br>al SAT<br>0300022323                                                                                                    | I<br>Efectivo                          | UNA SOLA EXHIBICI<br>Sello Di<br>IyKeC2<br>O'WLe(<br>UVktIN<br>Sello Di                                                                                                    | ón<br>(MIL NOVENTA PESOS 00/100<br>gital del Emieor<br>TB6jfotd3lnc61qTl2cVvspvU9csF/cu<br>7.7bBlkcyu9Wx01H0thta2t665vxo4K6<br>FeglXjdN3RbSlpfk7UVfX3R2Dlay8xm<br>eEUrip71pZohj16yxF1U2CH59hNa34<br>gital del SAT                                                                                                    | SubTo<br>Descu<br>Impuo<br>Total<br>M.N.)<br>x1/uh/FmyJ6Np5NrOyp<br>335K/wzZamT341y+xPP0<br>nti3j9jTkDUM2qU4I+cc<br>2LuSgyk11w0IKd8hZaAv                                                                                                    | vtal<br>eentos<br>estos Trasladado<br>+DwBKnzS1YfLqOL<br>JSWQprVxZYh+IRd<br>bvdIcBNmqC/B++><br>NS1yJL7rdjNH0HL2                                                                                                    | 25<br>21hQsA55OM2o<br>22Xgsc/G2gsdM<br>207Lfbfj7lwO<br>24==                                                                                                    | \$ 939.6<br>\$ 0.0<br>\$ 150.3<br>\$ 1,090.0<br>\$ 1,090.0<br>Ba24LP<br>YILHSFdU                                                                                                    |
| Moneda:<br>Método de l<br>Forma de P<br>Certificado de<br>3000100000<br>Certificado de<br>2000100000 | NXX<br>Pago: PUE<br>ago: 01 -<br>al Emisor<br>0300022323<br>al SAT<br>0300022323                                                                                                    | - Pago en<br>Efectivo                  | una sola exhibici<br>Sello Di<br>lyKeCZ<br>O9WLe(<br>mXve1<br>UVktIN<br>Sello Di<br>Mzgm4<br>AebZHI<br>Ka5IXW<br>xC2Q50<br>Cadena<br>I (1.1.10<br>IqTI2c'<br>NHOEN<br>PR7UV<br>GyzFIU                                                                                                    | (MIL NOVENTA PESOS 00/100<br>gital del Emisor<br>TB6jfotd3lnc61qT12cVvspvU9csF/cuc<br>27hBlkcyuj%xdlH0thta2t665xxxd8el<br>FegliXjdl3Rb5lpfk7UV7D3R2Dlay8bm<br>eEUrip71pZohj16yxF1U2CH59hNa34<br>gital del SAT<br>70/L796c3mdyqLR+JsBsrUkFjWIMG4<br>f4pnLuRHNddUoJmYYxdeomdnJy32<br>(E7CJW4Qwq7JUD3XH3tCc8HAR4c25<br>1129dfj/W42Rnn9cBODWwAssf07kR<br>Original del complemento de certificació<br>0894831b-0d05-4052-989f-f523f5e0-<br>VvspvU9csF/cuc1/uh/FmyJ6Np5Nr0<br>ta2t665xxxdk8e83sKvx2amf34fj+x4Pl<br>YX3R2Day8kmmt3j97TLx0UAQu4H=<br>2CH59hNa342Lu5gykl1w0lKd8hZaAx                                     | SubTr<br>Descu<br>Impur<br>Total<br>MNN)<br>x1/uh/FmyJ6Np5Nr0yp<br>33sKvoz2amf341y+xPF0<br>mt3j9jTNDUM2qU4I+cc<br>2LuSgykl1w0UKd8hZaAx<br>j6JytERh13s62cgxduqy<br>hnlRpr3TJxOsU7Gq5ISy<br>n digital del SAT:<br>46fa   2019-01-08T21:51<br>yp+Dw8Knz51YfLq0IZh<br>2004IC8/mg/78+xc0<br>SioVdIc8/Mag/78+xc0<br>N51yJL7rdjNH0HL2A==                                                                                                    | vtal<br>entos<br>estos Trasladado<br>+Dw8kn251YfLqOL<br>DSWQprVz?YhLqOL<br>DSWQprVz?YhLqOL<br>DSWQprVz?YhLqOL<br>DSWQprVz?YhLqOL<br>SWQrS2YMOC/8++><br>N51yJL7rdjNH0HL2<br>(2qugaJ2Hz>Xb72E<br>vvgNicYLappic<br>27/JAAA010101AA<br>DSA5SOM2opm45Ki<br>(gz/G2gzMCBa24L)<br>1266f71w0YIL55fd<br>1200010000003000 | 2hQsA550M2q<br>(2Xgx/G2gxMC<br>2Xgx/G2gxMC<br>2A==<br>FD0/s+OGL8+<br>mpLhyClrEq1<br>RPcaOD4Mhfj/<br>Pe/Du1w==<br>A lyKeC2TB6jf<br>:D09WIeC7hB<br>PmXwe1FegIX;<br>UVVkt1NeEUrjj<br>(22323                                                                                                    | \$ 939.6<br>\$ 0.0<br>\$ 150.3<br>\$ 150.3<br>\$ 1,090.0<br>pm45KcD<br>Ba24LP<br>YILLSfdU<br>LMQFfxU<br>tti9X00ZQ<br>Q+27LAFEII<br>fotd3Inc6<br>lkcyujWx<br>jdN3Rb5l<br>p71pZohj1                                 |
| Moneda:<br>Método de l<br>Forma de P<br>Cartificado de<br>3000100000<br>Cartificado de<br>2000100000 | ΝΟΟ<br>Pago: PUE<br>ago: 01 -<br>0300023708<br>41 8AT<br>0300022323<br>41 84<br>0300022323<br>41 84<br>030002230002<br>41 84<br>0300022323<br>41 84<br>0300022323<br>41 84<br>0300022323<br>41 84<br>0300022323<br>41 84<br>0300022323<br>41 84<br>0300022323<br>41 84<br>0300022323<br>41 84<br>0300022323<br>41 84<br>030002230<br>41 84<br>030002230<br>41 84<br>030002230<br>41 84<br>04<br>04<br>04<br>04<br>04<br>04<br>04<br>04<br>04<br>04<br>04<br>04<br>04 | - Pago en<br>Efectivo                  | una sola exhibici<br>Sello Di<br>lyKeCZ<br>O9Wled<br>mXive1<br>UVktIN<br>Sello Di<br>AebZHT<br>Ka5DXM<br>Ac2QSC<br>Cadena<br>I 11.111<br>1qT12ci<br>Nf0NP<br>6ysFTU<br>6ysFTU<br>Est                                                                                                    | (IIIL NOVENTA PESOS 00/100<br>gital del Emisor<br>TB6jfotd3lnc61qTl2cVvspvU9csF/cu<br>77BilkcyujW5NUH0th1ta2t665vootk6<br>FeglXjdN3Rb5lpfk7UVfX3R2Dlay8xn<br>eEUrip71p2ohj16yxF1U2CH59hNa34<br>gital del SAT<br>7Q/t796c3rndyqLR+JsBsrUkFjWIMG4<br>f4pnLuRHNddUoJmYYxdeomdnJv9Z<br>F7CJW4Qwq7JUD3XH3tCcBHAR4c29<br>1129dfj/W42Rnn9cBODWwAosfO/kR<br>Original del complemento de certificació<br>0894831b-0405-4052-989f-f532560<br>WxpvU9csF/cux1/uh/FmyJ6Np5Nr0<br>ta2t665vookBe83sKwxZamf34fy+x9f<br>YX3R2Dlay8xnmti3j9jTkDUM2qU4I+c<br>2CH59hNa342Lu5gykl1w0UKd8hZaAx                                        | SubTo<br>Descu<br>Impur<br>Total<br>MLN.)<br>xt1/uh/FmyJ6Np5Nr0yp<br>335Kvx/ZamT341y+xpP0y<br>nti3j9jTkDUM2qU4I+co<br>2Lu5gyk11w0IKd8hZaAv<br>sPsCD+CdbUPRaXAf4jij<br>JbW8ws3+jQpdY3w8nX<br>j6JytERh13s52cgrdudy<br>hnIRpr3TJxOsU7Gq5ISy<br>n digital del SAT:<br>K6fa   2019-01-08T21:51<br>yp+0w8krz51yL012h<br>70SWQprVk2Yh+IRds2<br>GbvdIc8NmqC/8++x20<br>N51yJL7rdjNH0HL2A==<br>resa de un CFDI                                                                                        | vtal<br>entos<br>estos Trasladado<br>+DwBKnzS1YfLqOL<br>JSWQprVxZYh+IRd<br>bvdIcBNmqC/B++><br>N51yJL7rdjNH0HL2<br>22ugaJ2HzxXb72E<br>22wPnicY+Ar3Utzkki<br>NX1TcgKEJvoyRja<br>DDMId6yrT3BP7hs3<br>227 JAAA010101AA<br>DSA5S0M20pm45Ki<br>Qsx/G2gxMCBa24Ll<br>7Lfbfj7lwOVILhSfd<br>J200010000003000             | 2hQsA550M2o<br>22Xgs/G2gs/M2<br>207Lfbfj7lw0<br>24==<br>FD0/s+OGL8+<br>SmpLhyCJrEqT<br>RPca0D4Whfj<br>'e/Du1w==<br>AllyKeC2TB5jj<br>D09WeC7hB<br>2D09WeC7hB<br>2D09WeC7hB<br>2D09WeC7hB<br>2D09WeC7hB<br>2D09WeC7hB<br>2D09WeC7hB<br>2D09WeC7hB                                                                                                    | \$ 939,6<br>\$ 0.(<br>\$ 150.3<br>\$ 150.3<br>\$ 1,090.0<br>Ba24LP<br>YILhSfdU<br>UMQFfxU<br>LMQFfxU<br>LMQFfxU<br>LMQFfxU<br>LMQFfxU<br>LMQFfxU<br>tti9X00ZQ<br>Q+z7LAFEI<br>fotd3Inc6<br>fotd3Inc6<br>p71pZohj1 |
| Moneda:<br>Método de l<br>Forma de P<br>Certificado de<br>3000100000<br>Certificado de<br>2000100000 | λου<br>Pago: PUE<br>ago: 01 -<br>0300023708<br>41 8AT<br>0300023233<br>41 8AT<br>0300022323<br>41 8AT<br>0300022323                                                                                                    | - Pago en<br>Efectivo                  | una sola exhibici<br>Sello Di<br>IykeC2<br>O9Wlek<br>WXve1<br>UVktIN<br>Sello Di<br>AebZH<br>Ka5DX<br>XC2QSC<br>Cadena<br>III.1.11<br>10<br>10<br>12<br>12<br>20<br>5<br>8<br>10<br>11<br>11<br>11<br>11<br>10<br>10<br>12<br>20<br>5<br>8<br>10<br>10<br>11<br>11<br>11<br>11<br>11<br>10<br>10<br>10<br>11<br>11<br>11 | (IIIL NOVENTA PESOS 00/100<br>gital del Emisor<br>TB6jfotd3lnc61qT12cVvspvU9csF/cu<br>7D8lkcyujWcNUHOthta2t665vodk8<br>FegU3jdN3Rb5lpfk7UV703R2Dlay8vn<br>eEUrip71pZohj16yxF1U2CHS9hNa34<br>gital del SAT<br>70/t796c3rndyqLR+JsBsrUkFjWIMG4<br>f4pnLuRHNddUJmYYxdeomdnJv92.<br>[e7cJW4Qvq7JUD3XH3tCcBHAR4c29<br>129dfj/W42Rnn9cBODWvAosf0/RR<br>Original del complemento de certificació<br>0894831b-0d05-4052-989f-f523f5e0<br>WyspvU9csF/cuc1/uh/FmyJ6Np5NvQ<br>ta2t665vodkBe83sKwcZamf341y+x9<br>fY3R2Dlay8vnmt3j9jTkDUM2qU4I+c<br>2CH59hNa342Lu5gyk11w0IKd8hZaAx<br>te documento ee una representación imp | SubTr<br>Descu<br>Impur<br>Total<br>MN.)<br>x1/uh/FmyJ6Np5NrOyp<br>33sKwcZamt341y+xPPX<br>mt3j9jTkDUM2qU4I+c0<br>2LuSgyk11w0Ikd8h2aAz<br>sPsCD+CdbUPRaXAf4jit<br>JbW8ws3+jQpdY3w8hX<br>jbW8ws3+jQpdY3w8hX<br>jbW8ws3+jQpdY3w8hX<br>jbJytERh13s52cgxdug<br>hnIRpr3TJxOSU7Gq5ISy<br>n digital del SAT:<br>t6fa   2019-01-08T21:51<br>yp+Dw8Krc51YELq0L51<br>PyDW8Krc51YELq0L51<br>PyDW8Krc51YELq0L54<br>rx0SWQprVsZYN+IRds22<br>Gbwd1c8NmqC/B++xc0<br>N51yJL7rdjNH0HL2A==<br>rreea de un CFDI | vtal<br>entos<br>estos Trasladado<br>+DwBKnz51YfLqOU<br>JSWQpr/>z2Yh+IRd<br>bvdlcBNmqC/BH<br>NS1yJL7rdjNH0HL<br>22qugaJ2HzoXb72E<br>zwPnicY+Ar3IUzkli<br>NK1TcgkEJvoyRja<br>ODMId6yrT3BP7hsf<br>22yJAAA010101AA<br>22A5S0M2.opm45Ki<br>(gx/G2.gx/MCBa24LI<br>L/bdfj7tw0Y1LhSfd<br>J200010000003000             | 2hQsA550M2o<br>2Xgy/G2gvHC<br>2Xgr/G2gvHC<br>2d7Lfbfj7lwO<br>2d7Lfbfj7lwO<br>2d7Lfbfj7lbfj7lwO<br>2d7Lfbfj7lwO<br>2d7Lfbfj7lwO<br>2d7 | \$ 939.6<br>\$ 0.0<br>\$ 150.3<br>\$ 1,090.0<br>Ba24LP<br>YILhSfdU<br>UMQFfxU<br>Pt19X00ZQ<br>Q+z7UAFEI<br>fotd3Inc6<br>like;vujWx<br>jdN3RbSI<br>p71pZohj1                                                       |

#### NOTAS DE CRÉDITO

El siguiente caso se genera cuando en el punto de venta se realiza el abono de un documento tipo factura que se haya timbrado previamente o algún tiquet que se haya incluido en una factura global.

#### Estado: Por timbrar

Indica que el documento se encuentra listo para ser timbrado.

| tácora 💭 Configuració | n 📄 Facturas 📑       | Notas de Crédito ( | Portal Facturación 👘 Factura Global 🛛 | Log Servicio |              | Cerrar sesión 🥞                      |
|-----------------------|----------------------|--------------------|---------------------------------------|--------------|--------------|--------------------------------------|
| 08/01/2019            | 📄 🔪 A                | ctualizar 🕤        |                                       |              |              |                                      |
| enta RFC Receptor     | Serie <b>T</b> Folio | Fecha              | ° nporte Status ▼                     | °<br>Proceso | Folio Fiscal | ≎<br>UUID Relacionado                |
| 952 XAXX010101000     | T001 845             | 3 08/01/2019       | \$ 655.00 Activo                      | Por timbrar  |              | ea6adf22-3b39-438f-92bf-ae74b9c4a5a9 |
|                       |                      |                    |                                       |              |              |                                      |
|                       |                      |                    |                                       |              |              |                                      |

#### Estado: En proceso de timbrado

Es un estado intermedio donde el documento está siendo procesado por la aplicación y espera el resultado de timbrado.

#### Estado: Timbrado exitoso

Indica que la nota de crédito fue timbrada exitosamente.

| Bitácora | a 💭 Configuració | n 🔚 Factu | ras 📄 Not | as de Crédito - 🍯 | Portal Factura | ción 🕕Factura | Global 📃Log           | Servicio         |              |                       |                            |             | Cerrar s      | esión      | 3  |
|----------|------------------|-----------|-----------|-------------------|----------------|---------------|-----------------------|------------------|--------------|-----------------------|----------------------------|-------------|---------------|------------|----|
|          | 08/01/2019       |           | Actuali   | izar 🍒            |                |               |                       |                  |              |                       | Cancelar Nota de Crédito 🗙 | Obtener PDF | Des           | cargar XML | 0  |
| Venta    | RFC Receptor     | Serie 🔻   | Folio 🕇 C | Fecha             | °<br>Importe   | C<br>Status   | <b>Y</b> <sup>0</sup> | Proceso          | 0            | Folic                 | Fiscal                     | 0           | UUID Relacio  | nado       |    |
| 32957    | CAHJ9009176AA    | F001      | 1227      | 08/01/2019        | \$ 1,090.00    | Activo        |                       | Timbrado Exitoso | 5d914b83-cet | d-4d7d-b23c-281e3db43 | 972                        | 0894831b-0  | 105-4052-9891 | f523f5e046 | fa |
| 82952    | XAXX010101000    | T001      | 8453      | 08/01/2019        | \$ 655.00      | Activo        |                       | Timbrado Exitoso | 7862185e-7b2 | f-405b-b6cd-d4bd21e9e | f05                        | ea6adf22-3b | 39-438f-92bf- | ae74b9c4a5 | a9 |

Una vez que se timbra el documento de forma correcta, la aplicación almacena y muestra el UUID generado para la transacción, el UUID del documento relacionado y habilita los botones Cancelar Nota de Crédito, Obtener PDF y Descargar XML.

| Cancelar Nota de Crédito 🗙 | Obtener PDF | Descargar XML |
|----------------------------|-------------|---------------|
|                            |             |               |

Botón Cancelar Nota de crédito: Envía una petición de cancelación del documento al SAT.

Botón Obtener PDF: Genera la representación impresa del documento timbrado y lo almacena en la ruta especificada en la pestaña:

• Configuración → Credenciales del Emisor y Ruta de Archivos → Documentos Timbrados

Botón Obtener XML: Genera el archivo Xml de la transacción y lo almacena en la ruta especificada en la pestaña:

• Configuración  $\rightarrow$  Credenciales del Emisor y Ruta de Archivos  $\rightarrow$  Documentos Timbrados

| Documentos Timbrados          | C:\Integraciones ICG\ICGProfactConfig\Documentos Facturacion NO_BORRAR | <b>)</b> |
|-------------------------------|------------------------------------------------------------------------|----------|
| Ubicación del Certificado     |                                                                        |          |
| Ubicación de la llave privada |                                                                        |          |
| Contraseña Clave Privada      | Emisor Registrado Token                                                |          |
| URL Portal Facturación        |                                                                        |          |

#### Representación impresa de una Nota de crédito

A continuación, se muestra un ejemplo de la representación impresa de una nota de crédito.

|              |           |             | Emieor             |                          |     | E - Egree           | o NC-                | F001 / 1227  |             |
|--------------|-----------|-------------|--------------------|--------------------------|-----|---------------------|----------------------|--------------|-------------|
| RFC:         | A         | A010101A    | AA.                |                          |     |                     | Folio Fisca          | :            |             |
| Nombre:      | FF        | ONTREST     | S.A.DE.C.V.        |                          |     | 5D914B83-CEE        | D-4D7D-B230          | -281E3DB439  | 972         |
| Régimen Fisc | cal: 60   | 1 - Genera  | al de Ley Personas | Morales                  |     | U                   | UID Relacion         | ado          |             |
|              |           |             |                    |                          |     | 0894831B-0D0        | 05-4052-989F         | -F523F5E046  | FA          |
|              |           |             |                    |                          |     | 01 - Nota de crédit | o de los docu        | imentos rela | cionados    |
|              |           |             |                    |                          |     | Fec                 | ha de Exped          | ición:       |             |
|              |           |             |                    |                          |     | 08/0                | 1/2019 10:23         | :16 pm       |             |
|              |           |             | Receptor           |                          |     |                     | ar ue cxpeu<br>10100 | ICIUII.      |             |
| RFC:         | C/        | LHJ900917   | 6AA                |                          |     | Fecha v             | hora de cer          | tificación:  |             |
| Nombre:      | Cl        | iente Prue  | bas ICG            |                          |     | 08/0                | 1/2019 10:26         | :46 pm       |             |
| Uso CFDI:    | PC        | )1 - Por de | finir              |                          |     |                     |                      |              |             |
|              |           |             |                    |                          |     |                     |                      |              |             |
| Clave        |           | Clave de    | No. de             | <b>•</b> • • • •         |     |                     | Valor                |              |             |
| Prod. Serv.  | Cantidad  | unidad      | Identificacion     | Descripcion              |     | Pedimento           | unitario             | Importe      | Descuento   |
| 50112005     | 1.00      | E48         |                    | BROCHETA DE PESCADO      |     |                     | \$ 133.62            | \$ 133.62    | \$ 0.00     |
| 50192701     | 1.00      | E48         |                    | RONDA TRADICIONAL LIMA 7 | 700 |                     | \$ 594.83            | \$ 594.83    | \$ 0.00     |
| 50201706     | 1.00      | E48         |                    | AMERICANO                |     |                     | \$47.41              | \$ 47.41     | \$ 0.00     |
| 50201706     | 1.00      | E48         |                    | EUROPEO                  |     |                     | \$ 55.03             | \$ 56.03     | \$ 0.00     |
| 50201706     | 1.00      | E48         |                    | LATE                     |     |                     | \$51.72              | \$ 51.72     | \$0.00      |
| 50201706     | 1.00      | E48         |                    | MAQUIATO                 |     |                     | \$ 55.03             | \$ 56.03     | \$0.00      |
| TRASLADO     | S         |             |                    |                          |     |                     |                      |              |             |
| Impuesto     | Facto     | r Tas       | sa Importe         |                          |     |                     |                      |              |             |
| 002 - IVA    | Tasa      | 16          | % \$ 150.36        |                          |     |                     |                      |              |             |
|              |           |             |                    |                          |     |                     |                      |              |             |
|              |           |             |                    |                          |     | SubTotal            |                      |              | \$ 939.64   |
| Moneda:      | MOD       | 1           |                    |                          |     | Descuentos          |                      |              | \$ 0.00     |
| Método de P  | Pago: PUE | - Pago en   | una sola exhibició | 'n                       |     | Impuestos 1         | Frasladados          | 5            | \$ 150.36   |
| Forma de Pa  | ago: 01 - | Efectivo    |                    |                          |     | Total               |                      | -            | \$ 1.090.00 |

#### (MIL NOVENTA PESOS 00/100 M.N.)

Total

\$1,090.00

| Certificado del Emisor | Sello Digital del Emisor                                                                                                    |
|------------------------|----------------------------------------------------------------------------------------------------|
| 30001000000300023708   | QL+9SFZa/7RVK8eRAtFKcqRZxnKXEw3xeEv109bg7Q3seeldRI8VuV1LYnq+tXRfDnlx6w1sYAkdKDp2ei9qVK8PU7N<br>idTvfo7hqC4+5xxQHoqlgzDY8Z90/+950bjw/0KmrfC2kxqkWFXVMRRKQfmc1UmstdS+vXBP52r5kLeLQojZwF8y0<br>XH5xL5fdcFG2m/utxLuxkl/rMi8847r4uxT5EgrA+683ceK50kXnnDOIXV5whobhtANavYJH5h43DafVmxG9pFZd                                                                                                    |
| Certificado del SAT    | D6pPNqKIWVMFjkH2H7FBrETfSAg4E8cUxqRcRpP0Ae2denNsTD9cP+MtQTL5TBp2seSc4bGHGGw==                                                                                                    |
| 20001000000300022323   | Sello Digital del SAT                                                                                                    |
|                        | On+46RTu1yvv06Hwlk+XEMPCDwpxlCcPLsH5uTpowk0M0J8yKtCVQZR9dWnmy26M8Z2wTsqy5P2069QVq/INL9<br>gi9PgvOSnb6qlcyLQWsVSEtV0GPI2Z5rLZbtYFzsRJ9nAJv+er596JcHo7Euf38hJ1q/08ZiWeqK/iGNmSqrAuBDCp<br>xuqy3NZtWmF7X6vnFBHYqycinEVqLSwcBQhUtbi4CahnNwklsCbKXevMy9PU6baeDW4sUSncu1EqPWu9ODMJfG<br>hmvgzv1WhMRHDeAitDIwYmnK2rWPh8qqIDTvqAWXJQfDYF3KnndP+7N/LlxC4GZ+skFoYJ8cKdbHJxrDg==                                                                                                    |
|                        | Cadena Original del complemento de certificación digital del SAT:                                                                                                    |
|                        | 1.1 5d914b83-cebd-4d7d-b23c-281e3db43972 2019-01-08T22:26:46 AAA010101AAA Ql+9SFZa/7RVK8eR<br>AtFKcqRZxnKXEw3xeEv109bg7Q3seeldRi8VuV11YnqHXRfDnLx6w1sYAkdKDp2ei9qVK8PU7NidTvfo7hqC4+5xvQ<br>HoqlgzDY8290/+950bjw/0KmrfC2kxqkMFXV/MRRKQfmcNUmstd5+vX8P52rSkLeLQojZwF8y0XH5xLSfdcFG2m/u<br>txlLwKl/rMi6847r4uxT5EgrA+683ceK50kXnnD0IXVSwhobhtANqwYJHSh43DafVmvG9pFZdD6pPNqKIWVWFjkH<br>2H7FBrETf5Ag4E8cUxqRcRpP0Ae2denNsTD9cP+MtQTL5TBp2se5c4bGHGGw== 20001000000300022323 |

Este documento es una representación impresa de un CFDI

## CANCELACIÓN DE DOCUMENTOS

Este proceso se habilita cuando un documento tipo factura o nota de crédito se timbró de forma correcta.

| Bitáco | ra 💭 Configuración | Factur              | ras 🎬 Not    | as de Crédito 🏾 🍯 | Portal Facturación | Factura Glob | al 🖳 Log Se | ervicio            | Cerrar sesión 🥝                      |
|--------|--------------------|---------------------|--------------|-------------------|--------------------|--------------|-------------|--------------------|--------------------------------------|
|        | 21/01/2019         |                     | Actual       | zar 字             |                    |              |             | Cancelar Factura 🗙 | Obtener PDF 📄 Descargar XML 🔮        |
| Venta  | a RFC Receptor     | °<br>Serie <b>▼</b> | °<br>Folio ▼ | Fecha             | °<br>Importe       | 0<br>Status  | <b>Y</b>    | Proceso            | ≎<br>Folio Fiscal                    |
| 14     | XAXX010101000      | F001                | 11           | 21/01/2019        | \$ 6,627.52        | Activo       |             | Timbrado Exitoso   | 0da8b9cb-a97f-42d7-a19c-9b2e92e0b870 |
| 13     | XAXX010101000      | F001                | 10           | 21/01/2019        | \$ 3,568.91        | Activo       |             | Timbrado Exitoso   | 6e568017-4c2a-4bef-b676-279c12f928de |
| 12     | XAXX010101000      | F001                | 9            | 21/01/2019        | \$ 5,163.85        | Activo       |             | Por timbrar        |                                      |
| 11     | XAXX010101000      | F001                | 8            | 21/01/2019        | \$ 6,118.75        | Activo       |             | Por timbrar        |                                      |
| 10     | XAXX010101000      | F001                | 7            | 21/01/2019        | \$ 6,395.88        | Activo       |             | Por timbrar        |                                      |
| 8      | XAXX010101000      | F001                | 12           | 21/01/2019        | \$ 2 997 09        | Activo       |             | Timbrado Exitoso   | fa50a81a-9a12-4d4c-a4ce-8f32f604a38c |

Se selecciona le línea del documento que se desea cancelar y se da clic sobre el botón "Cancelar Factura".

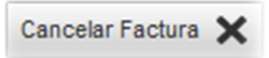

Con esta acción se actualiza la columna "Proceso" del documento:

| 0        | 0                                | 0       | 0       | 0          | 0           | 0      | 0 |              | 0                                    |
|----------|----------------------------------|---------|---------|------------|-------------|--------|---|--------------|--------------------------------------|
| ID Venta | <ul> <li>RFC Receptor</li> </ul> | Serie 🕇 | Folio 🝸 | Fecha      | Importe     | Status | T | Proceso      | Folio Fiscal                         |
|          |                                  |         |         |            |             |        |   |              |                                      |
| 14       | XAXX010101000                    | F001    | 11      | 21/01/2019 | \$ 6,627.52 | Activo |   | Por cancelar | 0da8b9cb-a97f-42d7-a19c-9b2e92e0b870 |

Una vez que el servicio de facturación está procesando la operación se actualiza en automático la columna Proceso al valor "En proceso de cancelación":

| 0 |         | 0             | 0       | 0       | 0          | 0           | 0      | 0        |                           | 0                                    |
|---|---------|---------------|---------|---------|------------|-------------|--------|----------|---------------------------|--------------------------------------|
|   | D Venta | RFC Receptor  | Serie 🕇 | Folio 🝸 | Fecha      | Importe     | Status | <b>T</b> | Proceso                   | Folio Fiscal                         |
|   |         |               |         |         |            | -           |        |          |                           |                                      |
| Γ | 14      | XAXX010101000 | F001    | 11      | 21/01/2019 | \$ 6,627.52 | Activo |          | En proceso de cancelación | 0da8b9cb-a97f-42d7-a19c-9b2e92e0b870 |

Para validar el status del documento ante el portal de facturación es importante actualizar la pantalla con el botón "Actualizar":

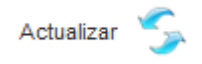

Si la operación ya fue procesada el valor de la columna "Proceso" cambiará de acuerdo al estado del documento ante el portal, para validar dicho estado también es posible revisar la pestaña "**Portal facturación**" y buscar el documento.

| 0 |         | 0             | 0       | 0       | 0          | 0           | 0      | 0 |                               | 0                                    |
|---|---------|---------------|---------|---------|------------|-------------|--------|---|-------------------------------|--------------------------------------|
|   | D Venta | RFC Receptor  | Serie 🝸 | Folio 🝸 | Fecha      | Importe     | Status | Υ | Proceso                       | Folio Fiscal                         |
|   |         | -             |         |         |            |             |        |   |                               |                                      |
|   | 14      | XAXX010101000 | F001    | 11      | 21/01/2019 | \$ 6,627.52 | Activo |   | Solicitud Cancelación Enviada | 0da8b9cb-a97f-42d7-a19c-9b2e92e0b870 |

## FACTURA GLOBAL

Este documento se genera al momento de realizar el corte Z desde el punto de venta.

Se recuperan todos los tiquets que no hayan sido facturados y se integran en el cuerpo de la factura global.

Nota: En caso de que el corte Z se determine con valor 0 (cero), la columna de importe estará vacía para este documento y se marcara como error de forma automática.

| Bitácora 🕄         | Config  | juración 📄 | Facturas 📔 | Notas de Crédito | 🔊 🌎 Portal Factura | ción 📑 Factura Global 🕞 Log Servicio |                                      |              |             | Cerrar sesi | n 🤤       |
|--------------------|---------|------------|------------|------------------|--------------------|--------------------------------------|--------------------------------------|--------------|-------------|-------------|-----------|
| ene                | ero 20  | 019 🗾      | Actu       | Jalizar 字        |                    |                                      |                                      |              | Obtener PDF | Descar      | gar XML 🛛 |
| ID <sup>°</sup> Ca | ija 🔻 🗘 | Numero 🝸   | Fecha      | Importe          | Status             | Proceso                              | 0                                    | Folio Fiscal |             | 0           | IDTicket  |
| 32951 1            | 1       | 410        | 08/01/2019 | \$ 2,445.00      | Activo             | Por timbrar                          |                                      |              |             |             |           |
| 2947 1             | 1       | 409        | 02/01/2019 | \$ 22,683.00     | Activo             | Timbrado Exitoso                     | b88da1a6-8096-426f-93ab-8e0076b2dabf |              |             |             |           |
|                    | 4       | 40.9       | 02/01/2019 | \$ 14 523 00     | Activo             | Timbrado Exitoso                     | 646a92da_6bd6_4b1a_8679_53d4f52af9d9 |              |             |             |           |

#### Corte Z con valor Cero:

| Bitácor                       | ra 💭Cont                           | figuración 📔                  | Facturas 📔 N                                                                          | lotas de Crédito                                 | 🔊 🌎 Portal Factu            | uraciór                 | Factura Global                                                                          | io    |                                                  | Cerrar s               | sesión        | 3          |
|-------------------------------|------------------------------------|-------------------------------|---------------------------------------------------------------------------------------|--------------------------------------------------|-----------------------------|-------------------------|-----------------------------------------------------------------------------------------|-------|--------------------------------------------------|------------------------|---------------|------------|
|                               | enero 2                            | 2019 📋                        | Actu                                                                                  | alizar 🍾                                         |                             |                         |                                                                                         |       |                                                  | Ree                    | enviar Docto. | ç          |
|                               |                                    |                               |                                                                                       |                                                  |                             |                         |                                                                                         | -     |                                                  |                        |               |            |
| ID                            | °Caja 🝸                            | Numero 📍                      | ° Fecha                                                                               | ° Importe                                        | Status                      | <b>, ,</b> <sup>2</sup> | Proceso                                                                                 | 0     | Folio Fiscal                                     | 0                      | IDTicket      | - <b>T</b> |
| ID<br>82958                   | <sup>°</sup> Caja ▼<br>1           | Numero <b>T</b>               | C Fecha                                                                               | ° Importe                                        | Status<br>Activo            | <b>₹</b>                | Proceso<br>Error al timbrar documento                                                   | 0     | Folio Fiscal                                     | 0                      | IDTicket      | •          |
| ID<br>82958<br>82951          | <sup>©</sup> Caja ▼<br>1<br>1      | Numero <b>T</b><br>411<br>410 | Fecha<br>08/01/2019<br>08/01/2019                                                     | <ul> <li>Importe</li> <li>\$ 2,445.00</li> </ul> | Status<br>Activo<br>Activo  | <b>▼</b> °              | Proceso<br>Error al timbrar documento<br>Error al timbrar documento                     | ea6ad | Folio Fiscal<br>f22-3b39-438f-5                  | 0<br>92bf-ae           | IDTicket      | •          |
| ID<br>82958<br>82951<br>82947 | <sup>C</sup> Caja ▼<br>1<br>1<br>1 | Numero ¥<br>411<br>410<br>409 | <ul> <li>Fecha</li> <li>08/01/2019</li> <li>08/01/2019</li> <li>02/01/2019</li> </ul> | © Importe<br>\$ 2,445.00<br>\$ 22,683.00         | Status Activo Activo Activo | <b>▼</b> °              | Proceso<br>Error al timbrar documento<br>Error al timbrar documento<br>Timbrado Exitoso | ea6ad | Folio Fiscal<br>f22-3b39-438f-<br>1a6-8096-426f- | 0<br>92bf-ae<br>93ab-8 | IDTicket      | T          |

### Representación impresa de una factura global

|                 | Emisor                                |  |
|-----------------|---------------------------------------|--|
| RFC:            | AAAD10101AAA                          |  |
| Nombre:         | FRONTREST S.A DE C.V.                 |  |
| Régimen Fiscal: | 601 - General de Ley Personas Morales |  |
|                 |                                       |  |
|                 | Recentor                              |  |

RFC: Uso CFDI:

XAXXD10101000 P01 - Por definir

#### I - Ingreeo Factura - 1 / 409

Folio Fiscal: B88DA1A6-8096-426F-93AB-86007682DABF Fecha de Expedición: 02/01/2019 12:00:00 am Lugar de Expedición: 06760 Fecha y hora de certificación: 03/01/2019 11:06:21 pm

| Clave del producto y/o<br>servicio | Cantidad | No Identificación | Clave de unidad | Descripción | Valor unitario | Importe  |
|------------------------------------|----------|-------------------|-----------------|-------------|----------------|----------|
| 01010101                           | 1.00     | T001/8430         | ACT             | VENTA       | \$ 959.48      | 959.48   |
| 01010101                           | 1.00     | T001/8431         | ACT             | VENTA       | \$ 2,431.03    | 2,431.03 |
| 01010101                           | 1.00     | T001/8434         | ACT             | VENTA       | \$ 852.07      | 862.07   |
| 01010101                           | 1.00     | T001/8435         | ACT             | VENTA       | \$ 1,676.72    | 1,676.72 |
| 01010101                           | 1.00     | T001/8436         | ACT             | VENTA       | \$ 2,215.52    | 2,215.52 |
| 01010101                           | 1.00     | T001/8437         | ACT             | VENTA       | \$ 1,418.10    | 1,418.10 |
| 01010101                           | 1.00     | T001/8438         | ACT             | VENTA       | \$ 163.79      | 163.79   |
| 01010101                           | 1.00     | T001/8441         | ACT             | VENTA       | \$ 2,185.34    | 2,185.34 |
| 01010101                           | 1.00     | T001/8442         | ACT             | VENTA       | \$47.41        | 47.41    |
| 01010101                           | 1.00     | T001/8443         | ACT             | VENTA       | \$ 1,439.65    | 1,439.66 |
| 01010101                           | 1.00     | T001/8444         | ACT             | VENTA       | \$ 1,650.86    | 1,650.86 |
| 01010101                           | 1.00     | T001/8446         | ACT             | VENTA       | \$ 1,443.97    | 1,443.97 |
| 01010101                           | 1.00     | T001/8448         | ACT             | VENTA       | \$ 1,693.97    | 1,693.97 |
| 01010101                           | 1.00     | T001/8449         | ACT             | VENTA       | \$ 1,365.38    | 1,365.38 |

#### (VEINTIDOS MIL SEISCIENTOS OCHENTA Y TRES PESOS 00/100 M.N.)

| Certificado del Emisor | Sello Digital del Emisor                                                                                                    |
|------------------------|----------------------------------------------------------------------------------------------------|
| 00001000000407220217   | X27svpT0alv92D1WHlgOl0IS/2KVi+kfs6215D2DVkL21sAeSGhf0BX//VCN/jMghhHqp4/jTVJY2XmBirTcUwPGFL<br>51QLcH13Qt5i/5J9ivpXm5MKM2U1LC1ibodBExUaWwepa8FxG3HBc3N/XIdm7CPdlcK2JHeWJhsphg23q5PaSId                                                                                                    |
| Certificado del SAT    | Ad0tl0LlzU3If9Wrq1Alp/RDdtImDNP6eQwQnliChtuzdNiEj365H/IsMj1/n5fkQFfo16CUUnl4T6bLlsPCORm/Jbi4z<br>ibDWGEXZcA0ApwRhK3SGgNyaR9HDOI+efP9Cwql9HlnQfFgD486nFan695LyAR9brkdAeGw==                                                                                                    |
| 00001000000306850881   | Sello Digital del SAT                                                                                                    |
|                        | p85DrZmHH4Yh4EGnFsLL&u+kiNqe05XWDiNU9fhJriAPf8jngDDvs8dZuR0WkqkvxuYKVKnjfdxcDYjV40npZr0Qa<br>hReCuNI5IF1rSaxXXKL5eNesjeNVan3RAvq/PzTkNuC8Mu9c3xmxWv8r/4xh/0kmY2Xm4xbnnG/R/uJNz0=                                                                                                    |
|                        | Cadena Original del complemento de certificación digital del SAT:                                                                                                    |
|                        | 1.1 b88da1a6-8096-426f-93ab-8e0076b2dabf 2019-01-03T23:06:21 PFE140312IW8 XZ7svpT0alv9ZD1MHI<br>gOI0IS/2KVi+kfs6215DZDVKL21sAeSGhf08X//VCN/jMghhHqp4/jTVJVZXmBIrTcUwPGFI51QLcH13Qt5i/5J9ivp<br>Xm5MKW2II1Lc1jbqdExLaWwepa8FxG3HBc3N/XIdm7CPqIcK2JHeWJhsphgZ3q5PaSIdAd0tICL1zU3If9Mvq1AI<br>p/RDdtImDNP6eQwQniiChtuzdNiEj365H/IsMj1/n5fkQFf016CUJI4T6bLIsPCORM/Jbi4zibDWGEVZcAOApwRhK<br>3SGeNvaR9HD01+ePSCwqi9HIn0FaD486hca4951xd89brkdAeSwe=1000010000030685088111 |

Este documento es una representación impresa de un CFDI

## CONFIGURACIONES ESPECIFICAS EN MANAGER

#### No modificar documentos timbrados

Por cada tipo de usuario se especifica que no podrá modificar facturas en el estado "Timbrado por Profact" que significa que el documento ya se encuentra timbrado ante el sat.

#### • Configuración $\rightarrow$ Usuarios $\rightarrow$ Valores por defecto $\rightarrow$ Ventas

| scritorio Ventas Tipos Usu                                                                                                    |                                                                                                    |
|----------------------------------------------------------------------------------------------------|----------------------------------------------------------------------------------------------------|
| inter commenter<br>ites<br>cessos ICGManager<br>rrmisos Documentos<br>onfiguración Megú                                                                                                   | Nuevo Segueror Seguerar Seguerar Aductoria  Tipo Usuario                                                                                                    |
| ttividades<br>ermisos <u>Opciones</u><br>cceso Fronts<br>Ermisos <u>Opciones</u><br>outras<br>opfiquaración de arqueos<br>ackoffice                                                       | Valores por defecto de ventas Almacén por defecto Almacén de llermas Tarifa Venta Servir sólo documentos con estado No poder cambiar a los estados No poder modificar los pedidos con estado                                                                                                    |
| ores Defecto<br>ries Kol.<br>ntas Compras<br>seao Cliente<br>upresas Usuario<br>ros<br>cliente<br>nacén Provecedores<br>ticulos Vendedores<br>rifas venta Hixà/Hatch<br>ea negocio Turnos | Control de cambio automático del estado en los pedidos de venta Cambiar el estado al modificar Cambiar el estado al modificar Cambiar el estado al recibir Estado iniciat Estado iniciat Estado a fijar si se sirve totalmente Estado finat Fijar estado al crear Ver estadísticas de venta con impuestos incluidos Fitado                                                                                                    |
| eccones Internet<br>ogramas<br>critorios<br>s Informes<br>s Cubos<br>mPack<br>cesos Control Presencia                                                                                     | No poder modificar los albaranes con estado No poder modificar las facturas con estado No poder constructiva de las facturas con estado Internativa de las facturas con estado Internativa de las facturas con estado |
| rcesos ICGPlanner                                                                                                    | Permitr modificar vendedor y almacén en documentos no modificables     Permitr modificar precios, importes, descuentos e impuestos de documentos con estado no modificable      No poder modificar las facturas con estado     Timbrado por ICGProFact                                                                                                    |

## MANEJO DE ERRORES GENERALES

#### ERROR EN RFC

Es uno de los ejemplos más comunes hablando de errores. Si durante el proceso de inserción a la base de datos de facturación se identifica que el RFC del cliente está incorrecto, en automático se marca el documento como erróneo y se registra el evento en la bitácora.

#### CLAVE DE UNIDAD

Si durante el proceso de inserción a la base de datos de facturación se identifica que la clave de unidad está incorrecta, en automático se marca el documento como erróneo y se registra el evento en la bitácora.

#### CLAVE DE PRODUCTO O SERVICIO

De igual manera sucede cuando a algún artículo le hace falta la clave de unidad determinada por el SAT o clave de producto/servicio.

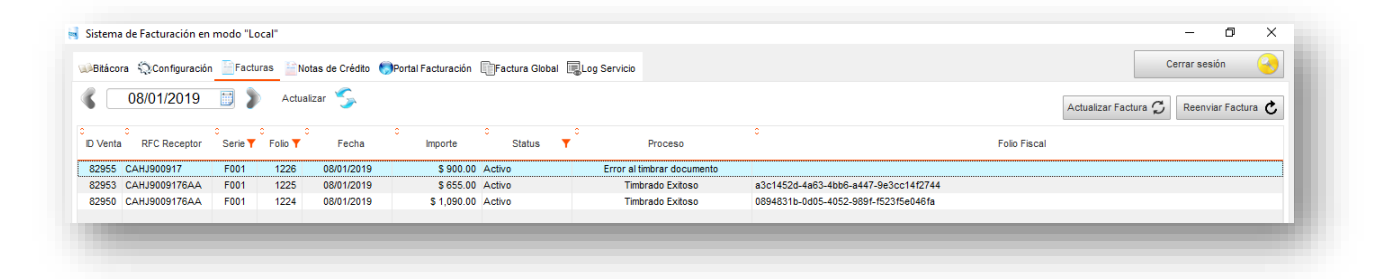

Se guarda la estructura del xml en el Log para su análisis en caso de ser necesario.

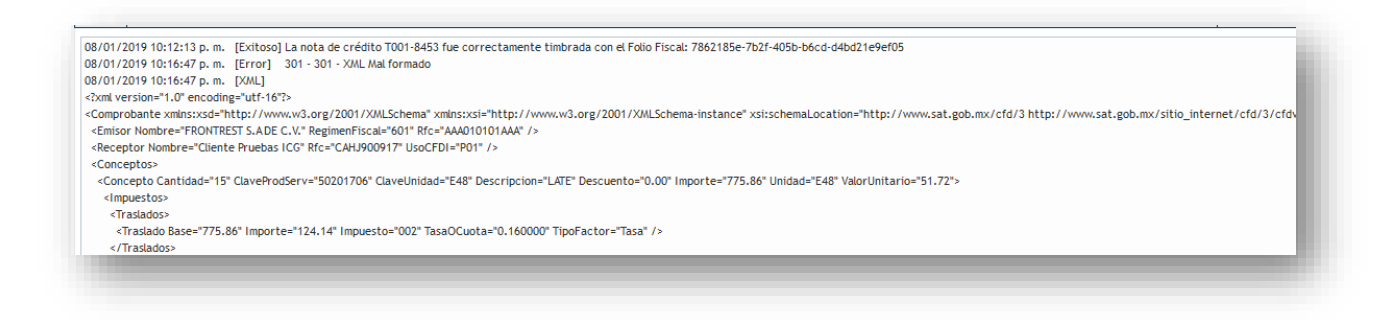

Una vez corregido el error en el Front se procede a "Actualizar la factura" desde la aplicación de facturación con el botón "Actualizar factura".

Esta acción elimina el documento de la base de datos de facturación y lo reconstruye recuperando la información de la base de datos del punto de venta. Se debe tener cuidado cuando el documento tiene algún error y se ha anulado en el punto de venta, ya que si se lleva a cabo esta acción ambos documentos desaparecerán ya que no se encontrará el documento original.

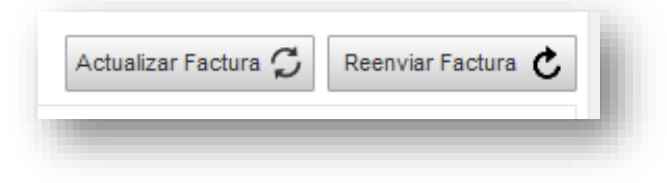

La función del botón "Reenviar factura" es actualizar la columna de Proceso del documento, esto es útil cuando por alguna razón el documento tiene una estructura correcta pero no se envía. Una causa común es cuando se termina el número de timbres asignados al cliente y la aplicación sigue funcionando. Cabe mencionar que este botón no modifica la estructura del documento.

Estando todo correcto la factura se envía a timbrar.

| itácora    | a 💭 Configuración              | n 📄 Factu    | as 📔 Not     | tas de Crédito 🏾 🌎       | Portal Facturación     | Factura Globa    | I 🖳 Log Servicio |                                |                                                                              |                    |             | Ce | errar sesión | 0   |
|------------|--------------------------------|--------------|--------------|--------------------------|------------------------|------------------|------------------|--------------------------------|------------------------------------------------------------------------------|--------------------|-------------|----|--------------|-----|
|            | 08/01/2019                     |              | Actual       | izar ᠫ                   |                        |                  |                  |                                |                                                                              | Cancelar Factura 🗙 | Obtener PDF |    | Descargar XM | L 🥝 |
| /enta      | RFC Receptor                   | °<br>Serie ▼ | Folio 🕇      | Fecha                    | °<br>Importe           | C Status         | <b>▼</b> °       | Proceso                        | 0                                                                            | Folio Fiscal       |             |    |              |     |
|            |                                |              |              |                          |                        |                  |                  |                                |                                                                              |                    |             |    |              |     |
| 956        | CAHJ9009176AA                  | F001         | 1226         | 08/01/2019               | \$ 900.00              | Activo           | Tim              | brado Exitoso                  | 2fc6f973-2f81-455d-a163-384341149f56                                         |                    |             |    |              |     |
| 956<br>953 | CAHJ9009176AA<br>CAHJ9009176AA | F001<br>F001 | 1226<br>1225 | 08/01/2019<br>08/01/2019 | \$ 900.00<br>\$ 655.00 | Activo<br>Activo | Tim              | brado Exitoso<br>brado Exitoso | 2fc6f973-2f81-455d-a163-384341149f56<br>a3c1452d-4a63-4bb6-a447-9e3cc14f2744 |                    |             |    |              |     |

Nota: Las notas de crédito relacionadas a un documento tipo factura serán timbradas al momento.

Sin embargo, las relacionadas a un tiquet se verán reflejadas hasta el momento que se realice el siguiente corte Z.